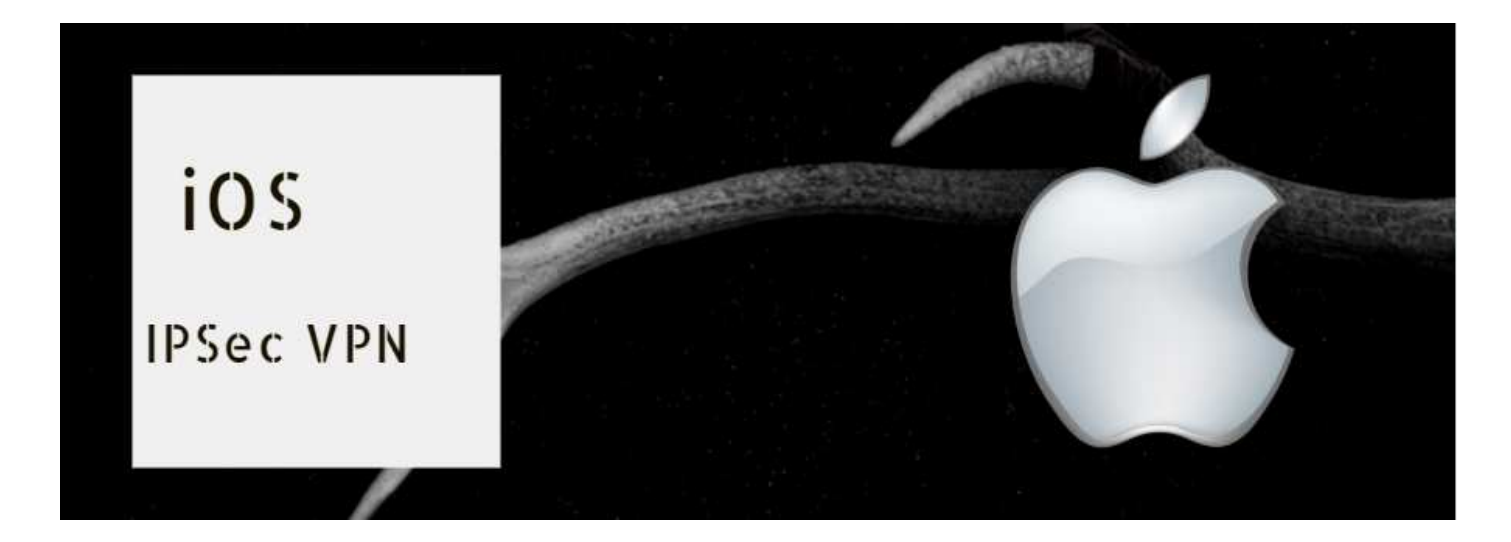

## Cisco IPsec VPNのご設定方法(iOS)

- (1) 接続設定
  - 1-1.設定をタップ

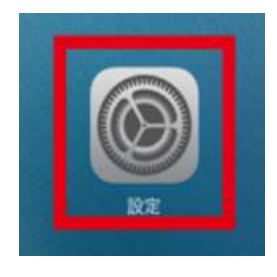

1-2.一般をタッフ゜

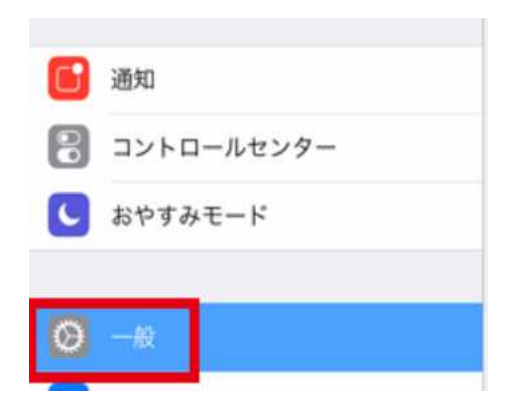

1-3.VPNをタップ

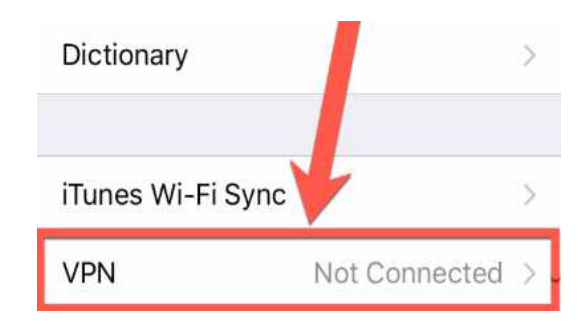

## 1-4.VPN構成を追加をタップ

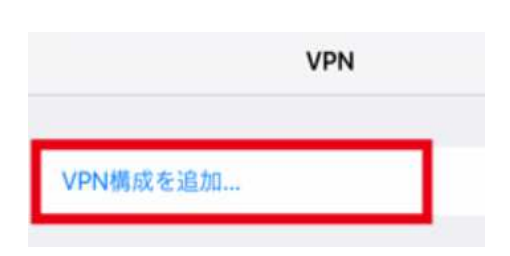

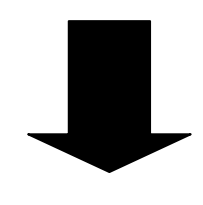

## 1-5.VPNをタップ

| cisco  |              |                 |          |  |
|--------|--------------|-----------------|----------|--|
| タイプ    | 重要!          |                 | IPSec >  |  |
| 説明     | ※任意(何でも良い)   | )               |          |  |
| サーバ    | ※IPSec専用サーノ  | <b>バーアドレスを入</b> | <b>љ</b> |  |
| アカウント  | ※ユーザーIDを入力   | ]               |          |  |
| パスワード  | ※パスワードを入力    |                 |          |  |
| 証明書を使用 |              |                 |          |  |
| グループ名  | 「vpntech」と入力 |                 |          |  |
| シークレット | [proxin2010] | 入力              |          |  |
| プロキシ   |              |                 |          |  |
| オフ     | 手動           | ß               | 180      |  |

## 1-6.VPNをONにする

| ≺一般       | VPN |       |
|-----------|-----|-------|
| VPN構成     |     |       |
| 状況        |     | 接続中 🌑 |
| VON       |     |       |
| VPN<br>不明 |     | ()    |
|           |     |       |
| VPN備成を追加. |     |       |